# Hurtigreferanse

## Legge i papir

## Legge i skuffer

FORSIKTIG – VELTEFARE: Fyll papir i hver papirskuff separat for å redusere risikoen for at utstyret kan velte. La de andre skuffene være lukket til de må åpnes.

**1** Dra ut skuffen.

Merk: Ikke ta ut skuffene mens skriveren er i bruk.

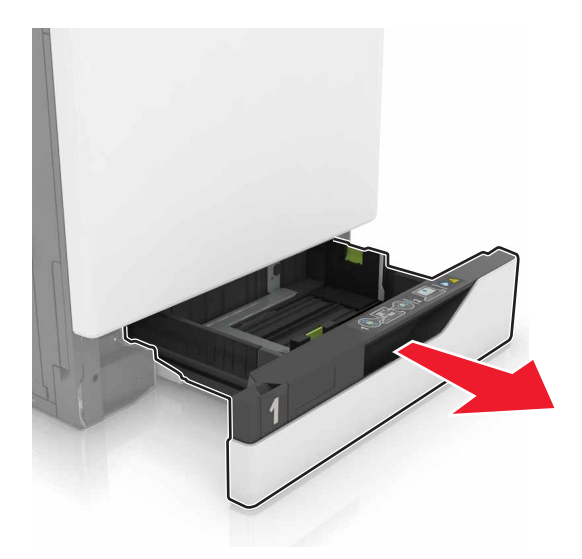

**2** Juster førerne slik at de samsvarer med størrelsen på papiret du legger i.

**Merk:** Bruk indikatorene nederst i skuffen til å plassere førerne riktig.

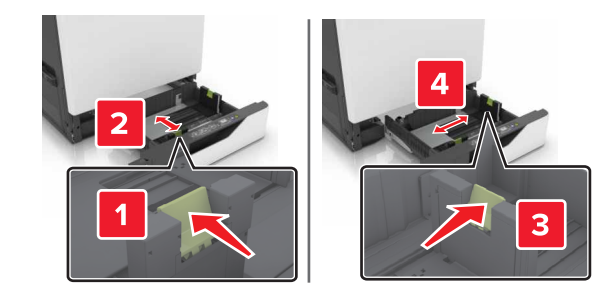

3 Bøy, luft og juster papirkantene før du legger det i.

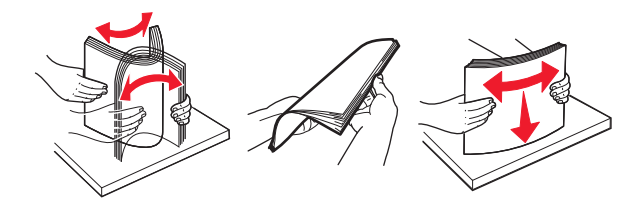

**4** Legg i papiret med utskriftssiden opp.

#### Merk:

- Ikke skyv papir inn i skuffen.
- Kontroller at papirbunken ikke er høyere enn kapasitetsmerket. For mye papir kan føre til papirstopp.

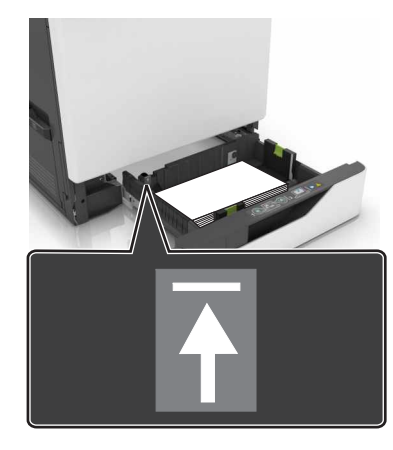

5 Sett inn skuffen.

Hvis du legger i en annen papirtype enn vanlig, må du angi papirstørrelsen og -typen slik at de samsvarer med papiret som ligger i skuffen.

## Legge papir i flerbruksmateren

1 Åpne flerbruksmateren.

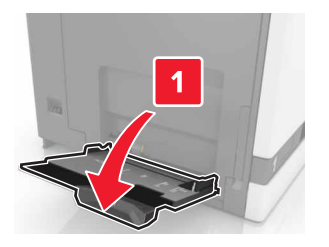

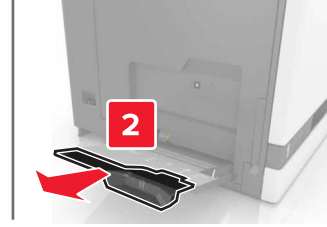

**2** Juster føreren slik at den samsvarer med størrelsen på papiret du legger i.

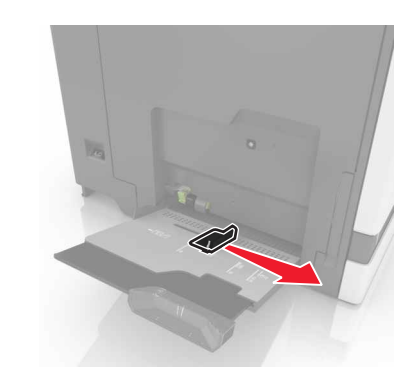

**3** Bøy, luft og juster papirkantene før du legger det i.

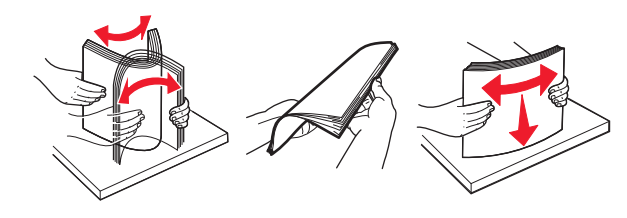

- **4** Legg i papiret.
  - Legg i papir, kartong og transparenter med utskriftssiden ned og med den øvre kanten først inn i skriveren.

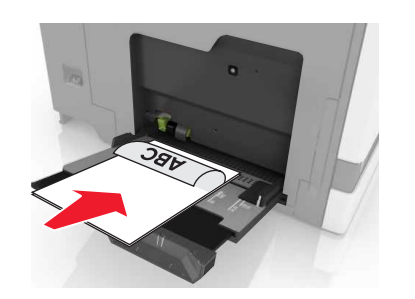

• Legg i konvolutter med klaffsiden opp og til venstre for papirskinnen. Legg i europeiske konvolutter med klaffsiden opp og først inn i skriveren.

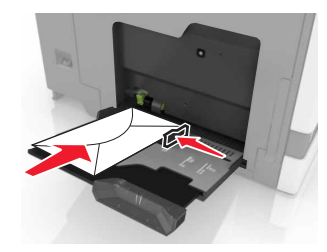

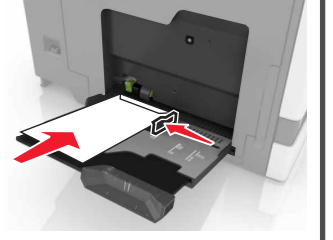

- Advarsel mulig skade: Ikke bruk konvolutter med frimerker, klips, klemmer, vinduer, foring eller selvklebende lim.
- **5** Angi papirstørrelse og -type i henhold til papiret som er lagt i skuffen, i kontrollpanelet.

## Angi størrelse og type spesialpapir

Skuffene registrerer automatisk størrelsen til vanlig papir. Gjør følgende for spesialpapir, som etiketter, kartong eller konvolutter:

**1** Velg følgende på startsiden:

Innstillinger > Papir > Skuffkonfigurasjon > velg en skuff

**2** Angi størrelse og type spesialpapir.

## utskrift

### Skrive ut fra en datamaskin

**Merk:** For spesialpapir som etiketter, kartong og konvolutter angir du papirstørrelsen og -typen i skriveren før du sender utskriftsjobben.

- 1 Åpne et dokument, og klikk på Fil > Skriv ut.
- **2** Endre innstillingene ved behov.
- 3 Send utskriftsjobben.

## Skrive ut holdte jobber

1 Åpne et dokument, og klikk på Fil > Skriv ut.

- **2** Velg skriveren, og gjør deretter følgende:
  - For Windows-brukere: Klikk på Egenskaper eller Innstillinger, og klikk deretter på Skriv ut og hold.
  - For Macintosh-brukere: Velg Skriv ut og hold.
- 3 Velg typen utskriftsjobb.
- **4** Hvis det er nødvendig, kan du tilordne et brukernavn.
- 5 Send utskriftsjobben.
- 6 Trykk på Holdte jobber på skriverens startside.
- 7 Send utskriftsjobben.

## Avbryte en utskriftsjobb

### Fra skriverens kontrollpanel

1 Trykk på Jobbkø på startsiden.

**Merk:** Du kan også få tilgang til denne innstillingen ved å trykke på den øverste delen på startskjermen.

2 Velg jobben du vil avbryte.

#### Fra datamaskinen

- 1 Velg en av følgende fremgangsmåter avhengig av operativsystemet:
  - Åpne skivermappen og velg skriver.
  - Gå til skriveren via systemvalgene i Apple-menyen.

2 Velg jobben du vil avbryte.

## Vedlikeholde skriveren

### Bytte en tonerkassett

1 Åpne deksel A.

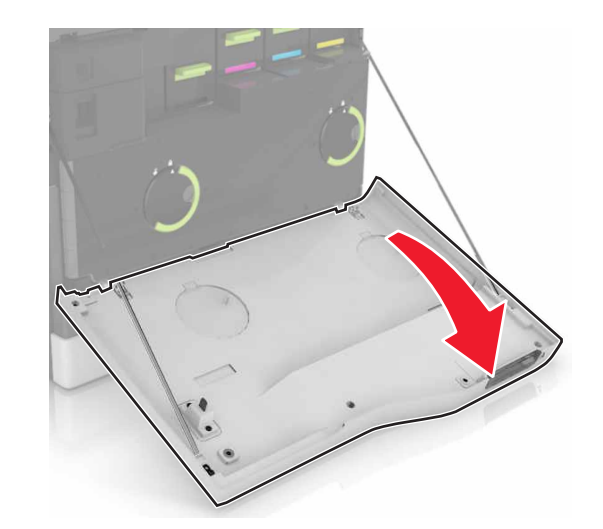

### **2** Ta ut tonerkassetten.

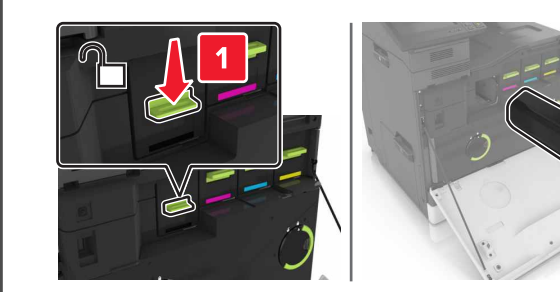

**3** Pakk opp den nye tonerkassetten.

4 Sett inn den nye tonerkassetten til den klikker på plass.

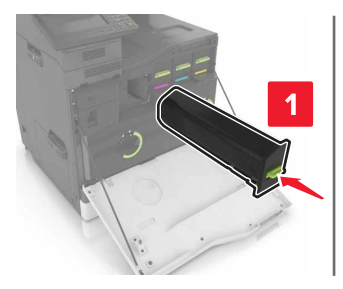

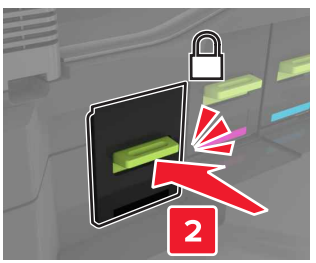

5 Lukk deksel A.

## Fjerne fastkjørt papir

## Unngå papirstopp

#### Legg papiret riktig i

• Kontroller at papiret ligger rett i skuffen.

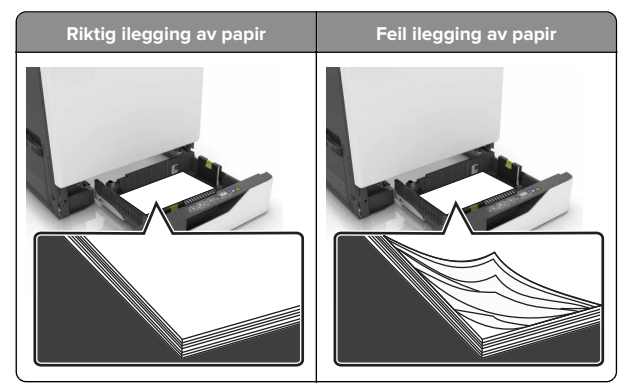

- Ikke legg noe i eller fjern skuffer mens skriveren skriver ut.
- Ikke legg i for mye papir. Kontroller at papirbunken ikke er høyere enn kapasitetsmerket.

 Ikke skyv papir inn i skuffen. Legg i papir slik det vises i illustrasjonen.

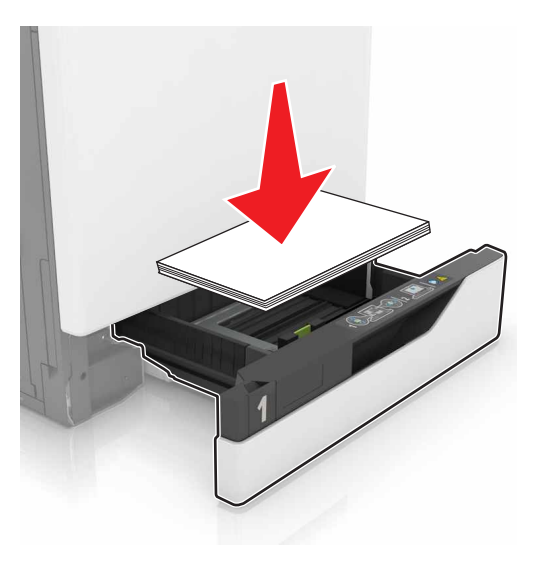

- Kontroller at papirskinnene er plassert riktig, og at de ikke presses hardt mot papiret eller konvoluttene.
- Skyv skuffen helt inn i skriveren når du har lagt i papir.

#### Bruk anbefalt papir

- Bruk bare anbefalt papir eller spesialpapir.
- Ikke legg i krøllet, brettet eller fuktig papir.
- Bøy, luft og juster papirkantene før du legger det i.

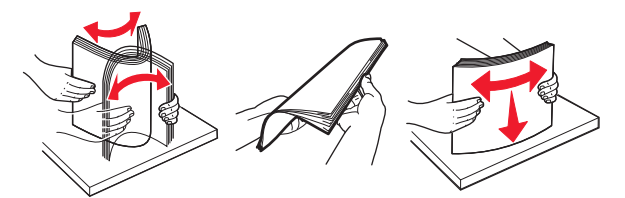

- Ikke bruk papir som er klippet eller beskåret for hånd.
- Ikke bland ulike papirstørrelser, -tykkelser eller -typer i samme skuff.
- Kontroller at papirstørrelse og -type er riktig angitt på datamaskinens eller skriverens kontrollpanel.
- Oppbevar papiret i henhold til produsentens anbefalinger.

## Papirstopp i skuffer

**1** Dra ut skuffen.

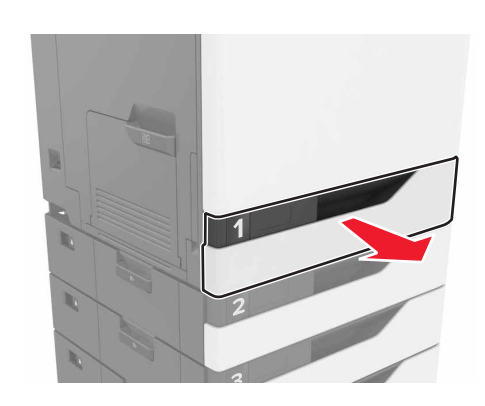

- **2** Ta ut det fastkjørte papiret.
  - Merk: Kontroller at alle papirrester er fjernet.

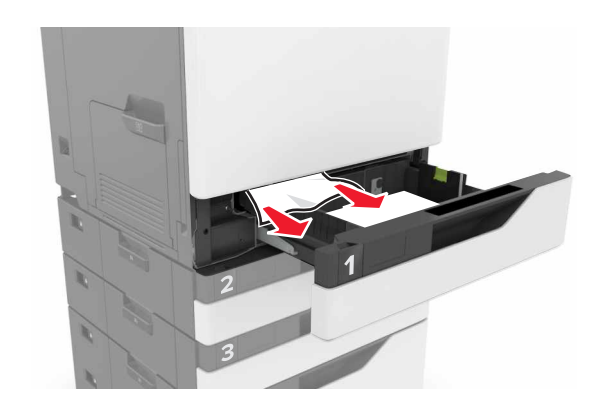

**3** Sett inn skuffen.

### 4 Åpne dekselet til skuffen.

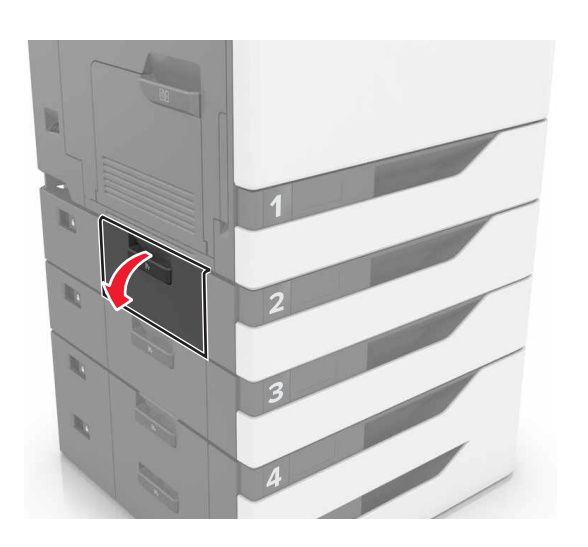

**5** Ta ut det fastkjørte papiret.

Merk: Kontroller at alle papirrester er fjernet.

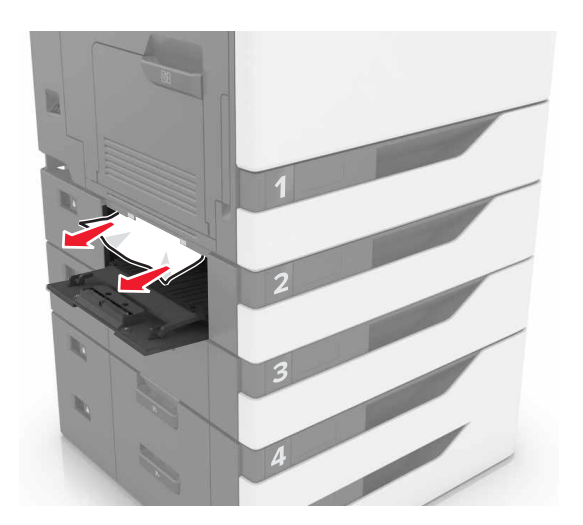

6 Lukk dekselet til skuffen.

### Papirstopp i flerbruksmateren

**1** Fjern papir fra flerbruksmateren.

**2** Ta ut det fastkjørte papiret.

Merk: Kontroller at alle papirrester er fjernet.

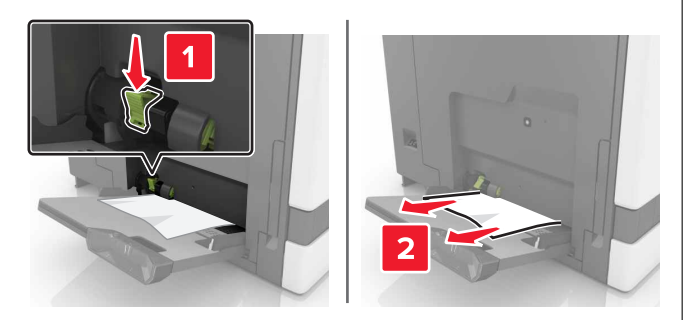

- **3** Åpne deksel B, og fjern fastkjørte papirdeler.
  - FORSIKTIG VARM OVERFLATE: Skriveren kan være varm innvendig. Hvis du vil redusere risikoen for skader, må du la overflaten kjøles ned før du berører den.

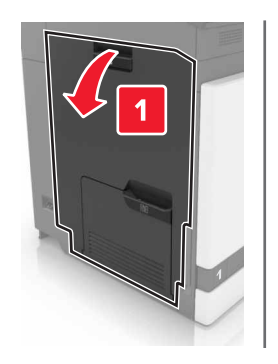

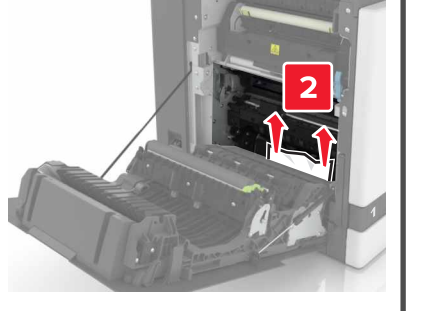

4 Lukk deksel B.

**5** Bøy, luft og juster papirkantene før du legger det i.

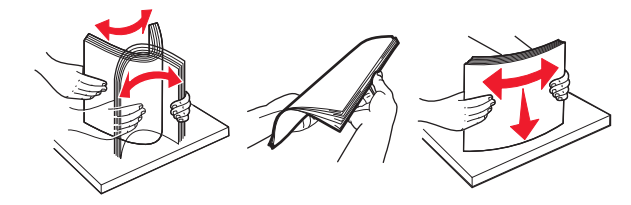

6 Legg i papir på nytt.

## Papirstopp i standardskuffen

**1** Ta ut det fastkjørte papiret.

Merk: Kontroller at alle papirrester er fjernet.

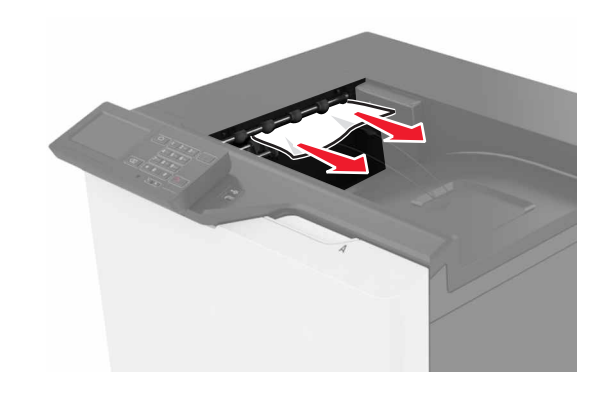

2 Åpne deksel B, og fjern fastkjørte papirdeler.

FORSIKTIG – VARM OVERFLATE: Skriveren kan være varm innvendig. Hvis du vil redusere risikoen for skader, må du la overflaten kjøles ned før du berører den.

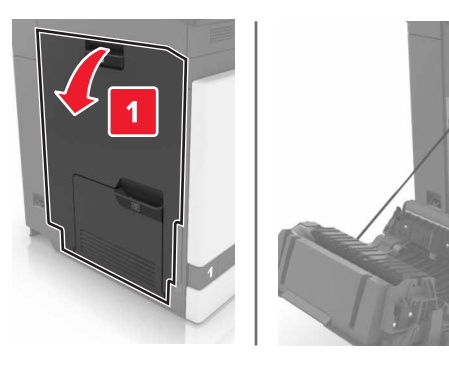

3 Lukk deksel B.

### Papirstopp i deksel B

### Papirstopp i fikseringsenheten

- 1 Åpne deksel B.
  - FORSIKTIG VARM OVERFLATE: Skriveren kan være varm innvendig. Hvis du vil redusere risikoen for skader, må du la overflaten kjøles ned før du berører den.

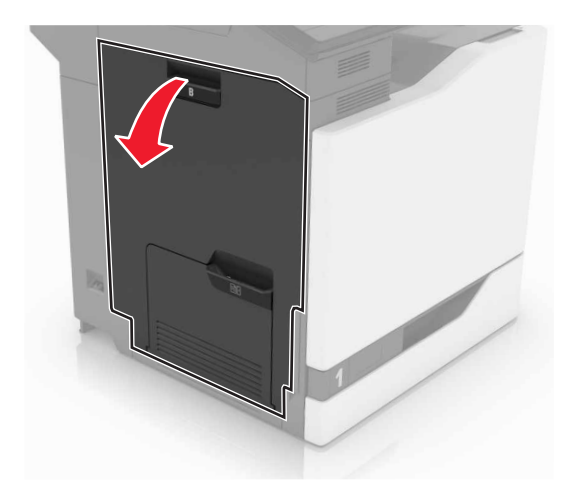

**2** Ta ut det fastkjørte papiret.

Merk: Kontroller at alle papirrester er fjernet.

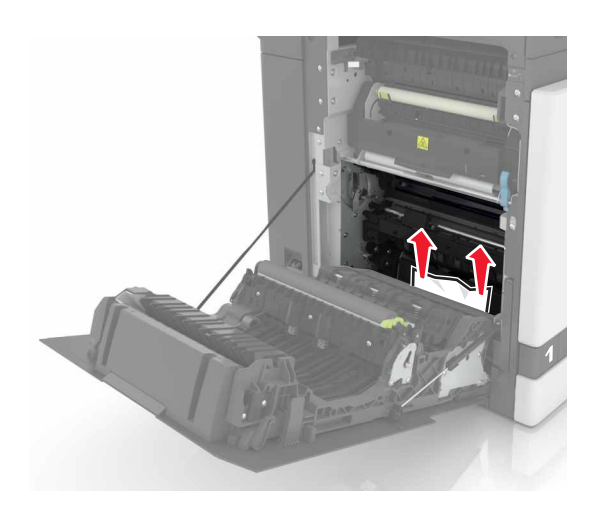

**3** Åpne dekselet til fikseringsenheten.

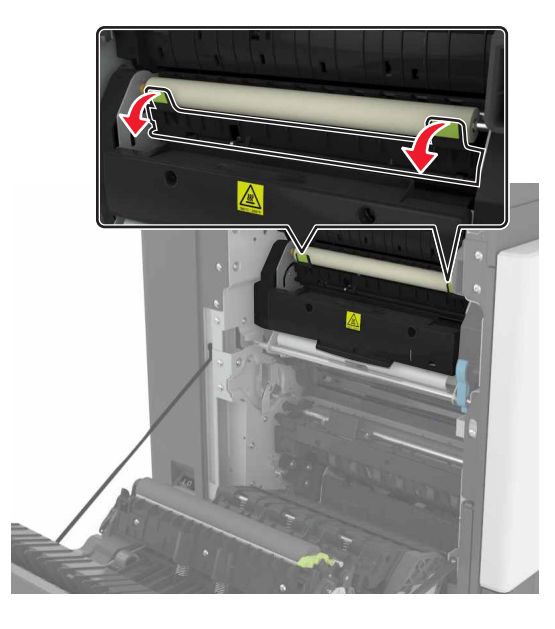

**4** Ta ut det fastkjørte papiret.

Merk: Kontroller at alle papirrester er fjernet.

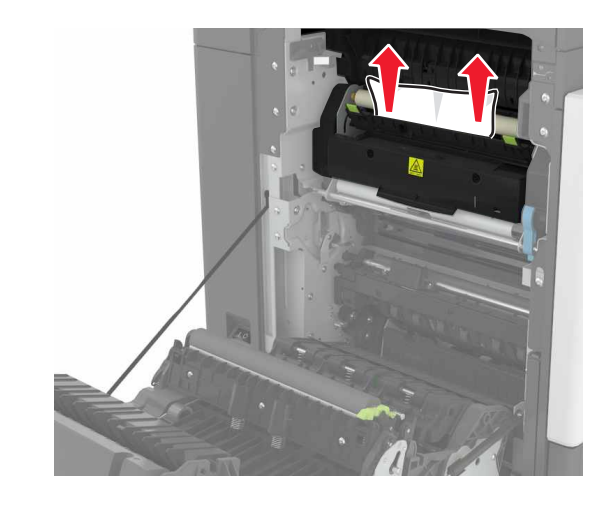

5 Lukk deksel B.

### Papirstopp i tosidigenheten

1 Åpne deksel B.

FORSIKTIG – VARM OVERFLATE: Skriveren kan være varm innvendig. Hvis du vil redusere risikoen for skader, må du la overflaten kjøles ned før du berører den.

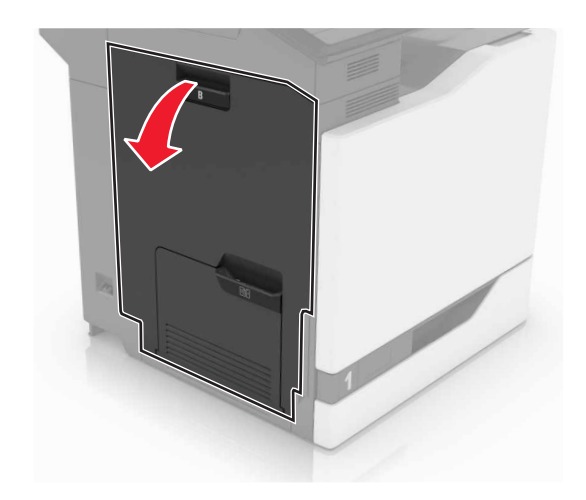

2 Ta ut det fastkjørte papiret.

#### Merk: Kontroller at alle papirrester er fjernet.

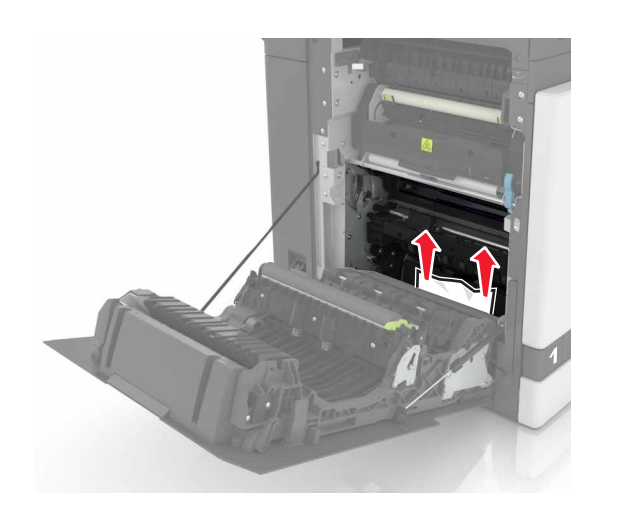

### 3 Åpne dekselet til dupleksenheten.

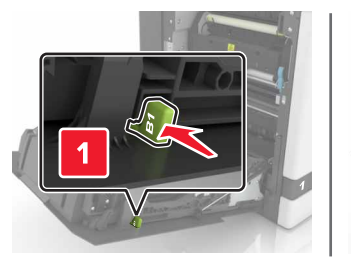

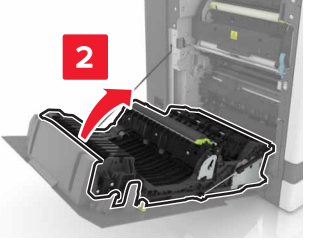

**4** Ta ut det fastkjørte papiret.

Merk: Kontroller at alle papirrester er fjernet.

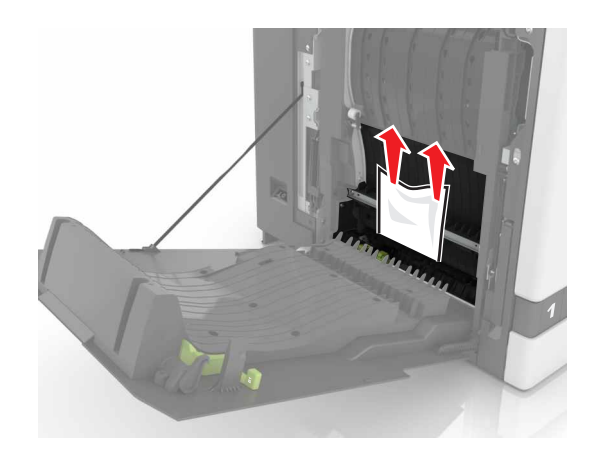

**5** Lukk dekselet til dupleksenheten og deksel B.